## TerraMapWeb (Series2000) 環境設定方法

環境エラ

 $\mathbf{x}$ 

環境に問題が見つかったためTerraMapWebを終了します

ок

境境に同題が見つかったためTerrainapweb are s メンテナンスから環境設定を行ってください 詳しくは表示されるドキュメントをご覧ください

「TerraMapWeb (Series2000)」で使用するファイルに問題が発生した 場合、環境エラーメッセージが表示され、TerraMapWeb を起動すること ができません。当ドキュメントに従って、環境設定を実行して下さい。 ※発生状況によりメッセージの内容は変わります。

## 【環境設定で行われる処理内容】

・TerraMapWeb (Series2000)で使用するファイルのレジストリ登録

・TerraMapWeb (Series2000)で使用するファイルへのアクセス権限の付与

## [環境設定(Series2000]の起動 Windows10 の場合 Windows11 の場合 8 すべてのアプリ Terra ٢ì Terra ① TerraMapWeb Series2000を起動 $\sim$ P TerraMapWeb Series2000を起動 環境設定 (Series2000) 環境設定 (Series2000) £Ö) メンテナンス (Series2000) クリック メンテナンス (Series2000) ログイン情報 (Series2000) e ログイン情報 (Series2000) Q ここに入力して検索 F Windows スタート メニューー覧 [Terra] [環境設定 Windows スタート メニュー[すべてのアプリ]一覧 (Series2000)]をクリックします。 [Terra][環境設定(Series2000)]をクリックします。 環境設定ウインドウ 環境設定 TerraMapWebを起動可能な環境に設定変更します 対象ユーザーアカウント ○ 全てのユーザーアカウントに対して設定 ● 指定したユーザーアカウントに対して設定 ユーザーアカウント名 OK キャンセル ※ ご使用の WindowsOS の設定、ウィルスチェックソフト ユーザー アカウント制御 このアプリがデバイスに変更を加えることを許可します によっては、ユーザアカウント制御のメッセージが表示され

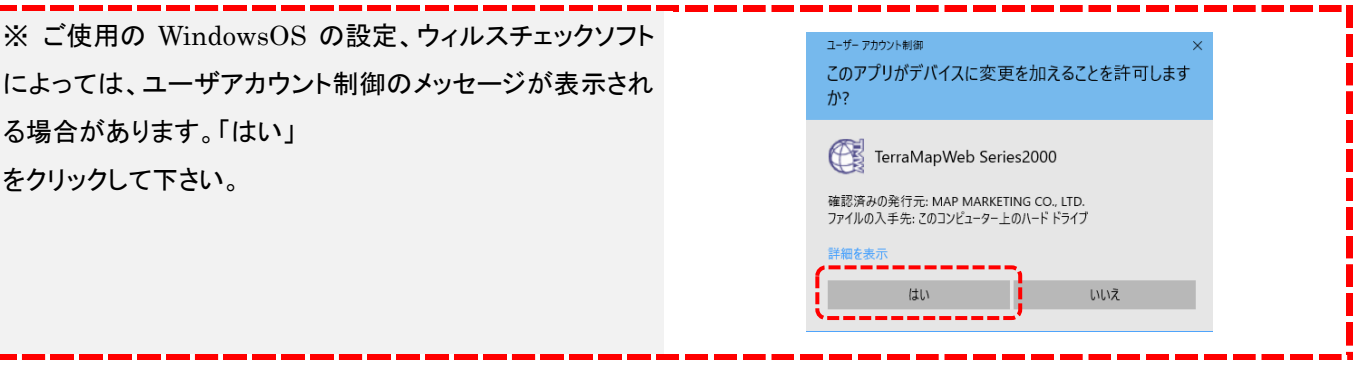

## 設定方法 環境設定を行うユーザーアカウントを設定します。 環境設定 環境設定 TerraMapWebを起動可能な環境に設定変更します TerraMapWebを起動可能な環境に設定変更します 対象ユーザーアカウント 対象ユーザーアカウント ◉ 全てのユーザーアカウントに対して設定 ○ 全てのユーザーアカウントに対して設定 ○ 指定したユーザーアカウントに対して設定 ● 指定したユーザーアカウントに対して設定 ユーザーアカウント名 ユーザーアカウント名 MM OK. キャンセル OK キャンセル 「全てのユーザー ご利用中のコンピューターに設定されている、「全ての Windows のユーザーアカウン ト」で TerraMapWeb をご利用になる場合に選択します。 アカウントに対して設定] 【ご注意】 アクティブディレクトリ環境等、該当端末でログオン(サインイン)可能なユーザー数が多数存在する場合、【全ての ユーザーアカウントに対して設定]を選択すると、処理に長時間を要する場合があります。

処理中はコンピューターを使用することはできませんので、ご注意ください。

| [指定したユーザー    |                               | TerraMapWeb をご利用になる Windows のユーザーアカウントが限定されている場 |                                       |    |                           |   |
|--------------|-------------------------------|-------------------------------------------------|---------------------------------------|----|---------------------------|---|
| アカウントに対して設定] |                               | 合に選択します。環境設定を行うユーザーアカウント名を入力します。                |                                       |    |                           |   |
|              | [OK]                          | 確認メッセージ                                         | が表示されます。 <b>[はい]</b> をクリックして処理を実行します。 |    |                           |   |
|              | TerraMapWeb Series2000 環境設定 X |                                                 | 現境設定                                  | Те | rraMapWeb Series2000 環境設定 | × |
|              | → 環境設定を実行します                  |                                                 | TerraMapWebを起動可能な環境に設定変更します           |    |                           |   |

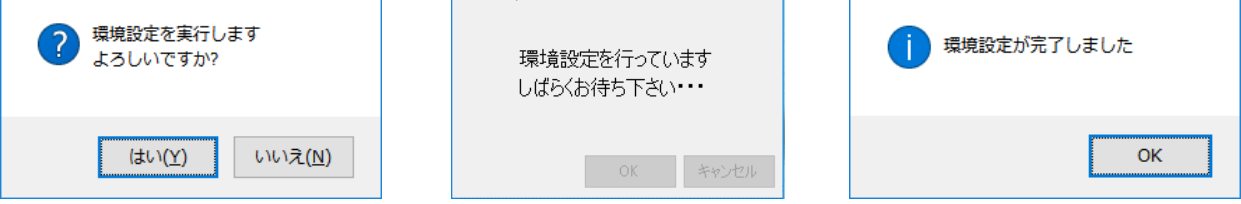

環境設定処理が開始されます。

※ 処理中はコンピューターを使用することはできません。処理が完了するまでお待ちください。

終了すると、確認メッセージが表示されます。

[OK]をクリックして、処理を終了してください。

以上で環境設定は完了です。再度 TerraMapWeb (Series2000)の起動をお試しください。 同様の環境エラーメッセージが表示され、起動できない場合は、下記サポートセンターまでご連絡下さい。

 ●TerraMapWeb (Series2000) 環境設定方法 マップマーケティング株式会社

■本社 東京都渋谷区笹塚 1-64-8 Daiwa 笹塚ビル 7F TEL:03-6455-0478 FAX:03-6455-047 ■大阪支店 大阪府大阪市北区梅田 1-1-3-500 大阪駅前第 3ビル 5F-10 TEL:06-6105-5960 2022 年 12 月 15 日版

●サポート専用ダイヤル 03-6455-0481

●サポート専用アドレス support@mapmarketing.co.jp